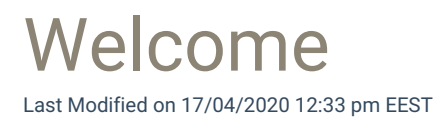

Welcome page shows the version of the Centero Agent that will be installed.

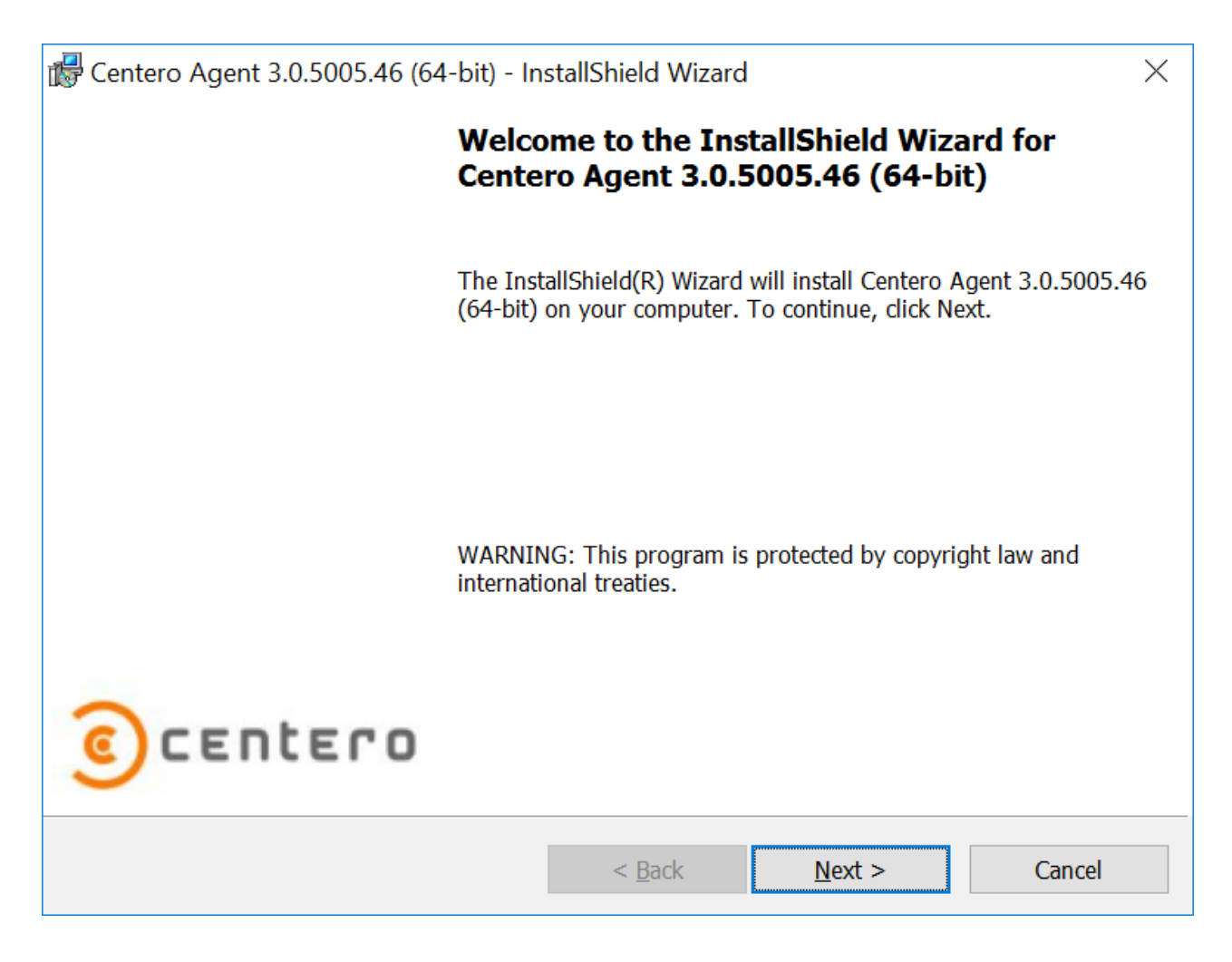

1. Next

Click to go to next page on installation wizard.

2. Cancel

Click to cancel installation.